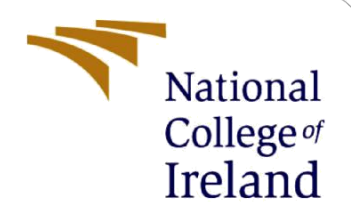

# **Configuration Manual**

MSc Academic Internship MSc CYBERSECURITY

Oluwaseun Odunibosi Student ID: X18123970

School of Computing National College of Ireland

Supervisor: Mr VIKAS SAHNI

#### National College of Ireland

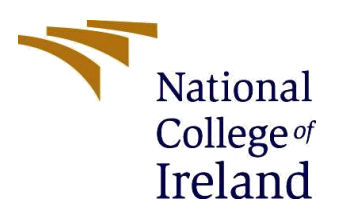

Year: 2019

#### **MSc Project Submission Sheet**

**School of Computing** 

Student Name: OLUWASEUN ODUNIBOSI

**Student ID:** X18123970

Programme: Msc CYBERSECURITY

Module: ACADEMIC INTERNSHIP

Lecturer: VIKAS SAHNI Submission Due

**Date:** 12/12/2019

Project Title:CLASSIFICATION OF EMAIL HEADERS USING RANDOM FOREST<br/>ALGORITHM TO DETECT EMAIL SPOOFING

#### Word Count: 1951 Page Count: 19

I hereby certify that the information contained in this (my submission) is information pertaining to research I conducted for this project. All information other than my own contribution will be fully referenced and listed in the relevant bibliography section at the rear of the project.

<u>ALL</u> internet material must be referenced in the bibliography section. Students are required to use the Referencing Standard specified in the report template. To use other author's written or electronic work is illegal (plagiarism) and may result in disciplinary action.

## Signature:

Date:

#### PLEASE READ THE FOLLOWING INSTRUCTIONS AND CHECKLIST

| Attach a completed copy of this sheet to each project (including multiple copies)                                                                                                    |  |
|----------------------------------------------------------------------------------------------------|--|
| Attach a Moodle submission receipt of the online project submission, to each project (including multiple copies).                                                                        |  |
| You must ensure that you retain a HARD COPY of the project, both<br>for your own reference and in case a project is lost or mislaid. It is not<br>sufficient to keep a copy on computer. |  |

Assignments that are submitted to the Programme Coordinator Office must be placed into the assignment box located outside the office.

| Office Use Only                  |  |
|----------------------------------|--|
| Signature:                       |  |
| Date:                            |  |
| Penalty Applied (if applicable): |  |

# **Configuration Manual**

Forename Surname Student ID:

# **1 SYSTEM CONFIGURATION**

The system configuration of the system used is Windows 10, 64bits Operating System, ICORE 5 with 8BIT RAM and 500 GIG hard drive.

# 2 INSTALLING REQUIRED SOFTWARE

The various software to be used in the research will be installed as shown below,

#### 2.1 DOWNLOAD PYTHON 3.8.0

Files

Python version 3.8.0 must be downloaded on user system following the steps below. Download Python version 3.8.0 from this site.<sup>1</sup>

• Select "Latest python 3 Release – Python 3.8.0", Scroll down to Files and click on "Windows X86-64 executables installer" as shown below

| Version                             | Operating System | Description             | MD5 Sum                          | File Size | GPG |
|-------------------------------------|------------------|-------------------------|----------------------------------|-----------|-----|
| Gzipped source tarball              | Source release   |                         | e18a9d1a0a6d858b9787e03fc6fdaa20 | 23949883  | SIG |
| XZ compressed source tarball        | Source release   |                         | dbac8df9d8b9edc678d0f4cacdb7dbb0 | 17829824  | SIG |
| macOS 64-bit installer              | Mac OS X         | for OS X 10.9 and later | f5f9ae9f416170c6355cab7256bb75b5 | 29005746  | SIG |
| Windows help file                   | Windows          |                         | 1c33359821033ddb3353c8e5b6e7e003 | 8457529   | SIG |
| Windows x86-64 embeddable zip file  | Windows          | for AMD64/EM64T/x64     | 99cca948512b53fb165084787143ef19 | 8084795   | SIG |
| Windows x86-64 executable installer | Windows          | for AMD64/EM64T/x64     | 29ea87f24c32f5e924b7d63f8a08ee8d | 27505064  | SIG |
| Windows x86-64 web-based installer  | Windows          | for AMD64/EM64T/x64     | f93f7ba8cd48066c59827752e531924b | 1363336   | SIG |
| Windows x86 embeddable zip file     | Windows          |                         | 2ec3abf05f3f1046e0dbd1ca5c74ce88 | 7213298   | SIG |
| Windows x86 executable installer    | Windows          |                         | 412a649d36626d33b8ca5593cf18318c | 26406312  | SIG |
| Windows x86 web-based installer     | Windows          |                         | 50d484ff0b08722b3cf51f9305f49fdc | 1325368   | SIG |

FIG. 1: shows download page of Python.

• Once downloaded, go to the location the file is saved and click on the installer.

<sup>&</sup>lt;sup>1</sup> <u>https://www.python.org/downloads/windows/</u>

• Select "Install launcher for all users (recommended)" and Select 'Install Now' which include installation of IDLE, pip and documentation and creates shortcuts and file associations as shown in the Fig. 2.

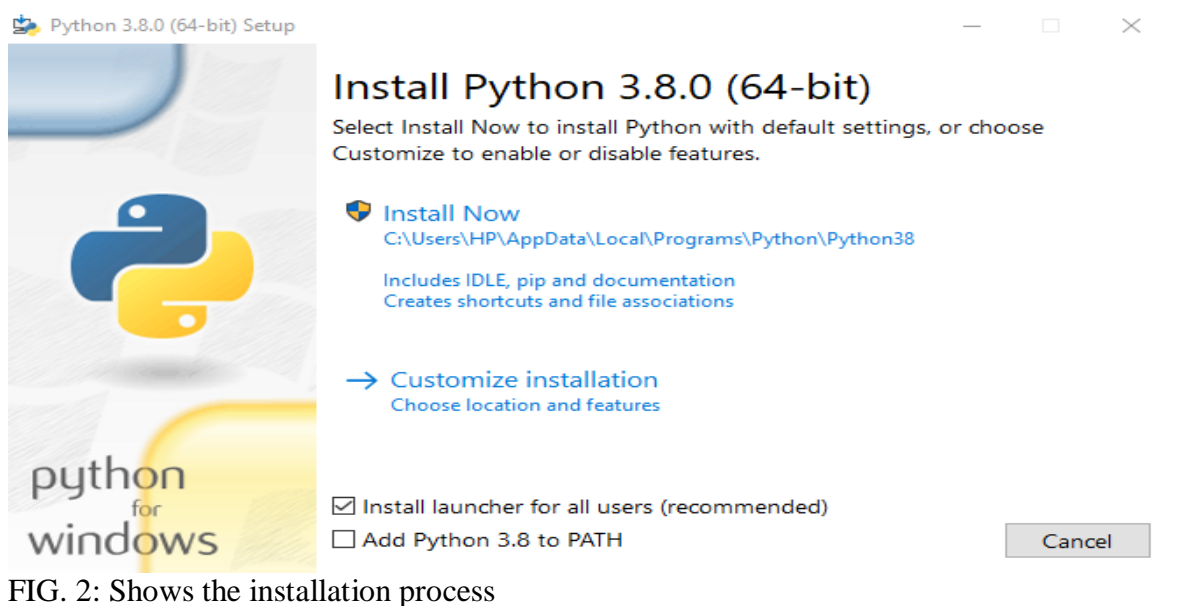

#### 10. 2. Shows the instanticion process

- If "Add python 3.8.0 is selected", then the installation directory will be added to your PATH.
- You will see a screen showing the installation process, when installation is finished, a screen showing as shown below in Fig. 3 will appear on the screen.

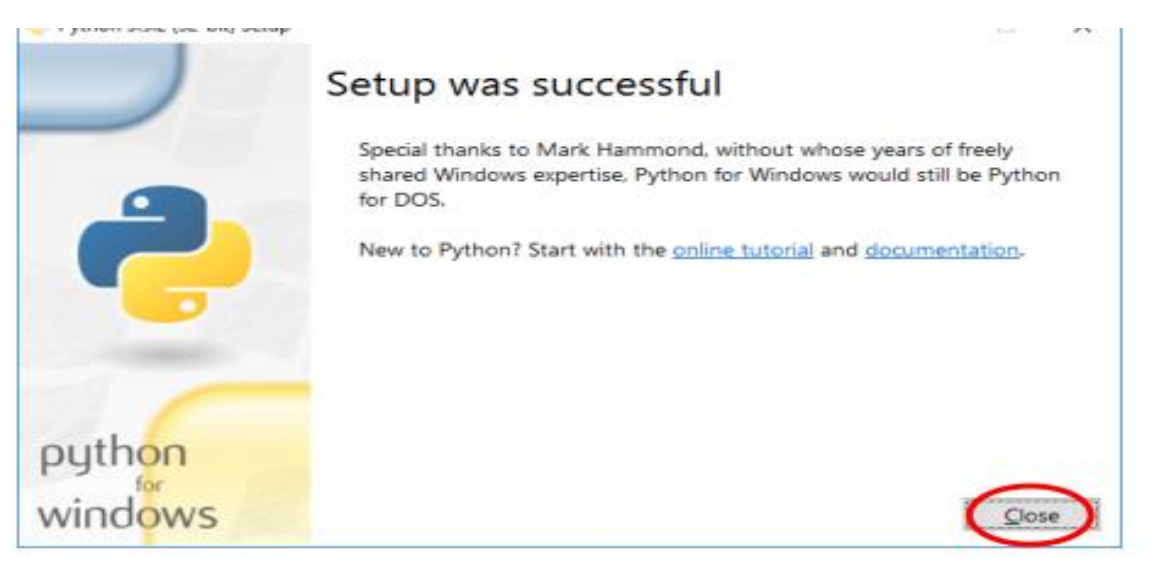

#### FIG.3: Installation Successful

#### **Running Python Application**

- Click close and navigate to the windows command prompt.
- Once the command prompt is opened, execute this command to check if python is working and version installed as shown below.

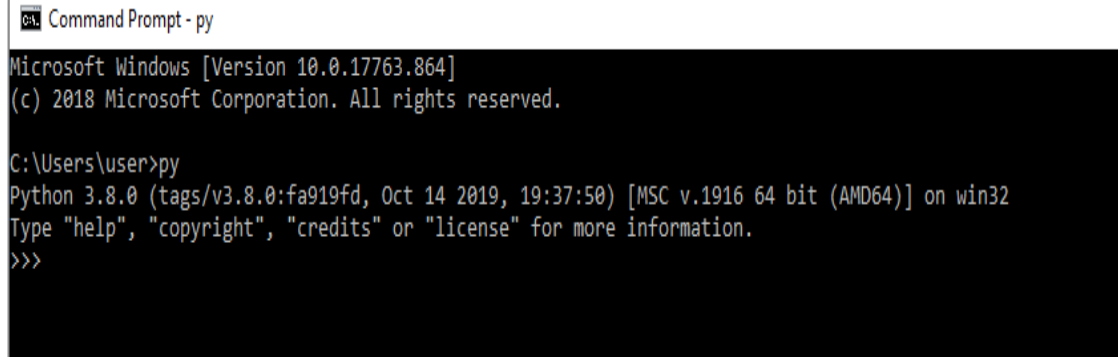

FIG. 4: Shows Python application is working and the Version

User may encounter an alert during installation that instruct user to "Remove the MAX\_PATH Limitation" before installation can continue. This is because Windows has path length of 260 characters and any paths longer than 260 would result in error. If encountered; In latest version of Windows, this limitation, user can expand this limitation using like 32,000 characters. Activate the "enable Win32 long paths" group policy. This can also be resolved by setting the registry key value

 $(HKEY\_LOCAL\_MACHINE\SYSTEM\CurrentControlSet\Control\FileSystem@LongPaths Enabled) to 1.$ 

#### 2.2 DOWNLOAD PYCHARM VERSION 2019.3

- Download the PyCharm Version 2019.3 from this site<sup>2</sup>
- Click Download Now.
- Click on the Download Button under the Community Edition. Only free trial of Professional edition will be available if you select that except you want to purchase.

#### **Download PyCharm**

| Windows Mac Linux                                                                     |                             |
|---------------------------------------------------------------------------------------|-----------------------------|
| Professional                                                                          | Community                   |
| For both Scientific and Web<br>Python development. With<br>HTML, JS, and SQL support. | For pure Python development |
| Download                                                                              | Download                    |
| Free trial                                                                            | Free, open-source           |

#### FIG. 5: PyCharm Installation

• Double click on the Downloaded PyCharm, a pop up will appear on the screen as shown below. Click next

<sup>&</sup>lt;sup>2</sup> https://www.jetbrains.com/pycharm/

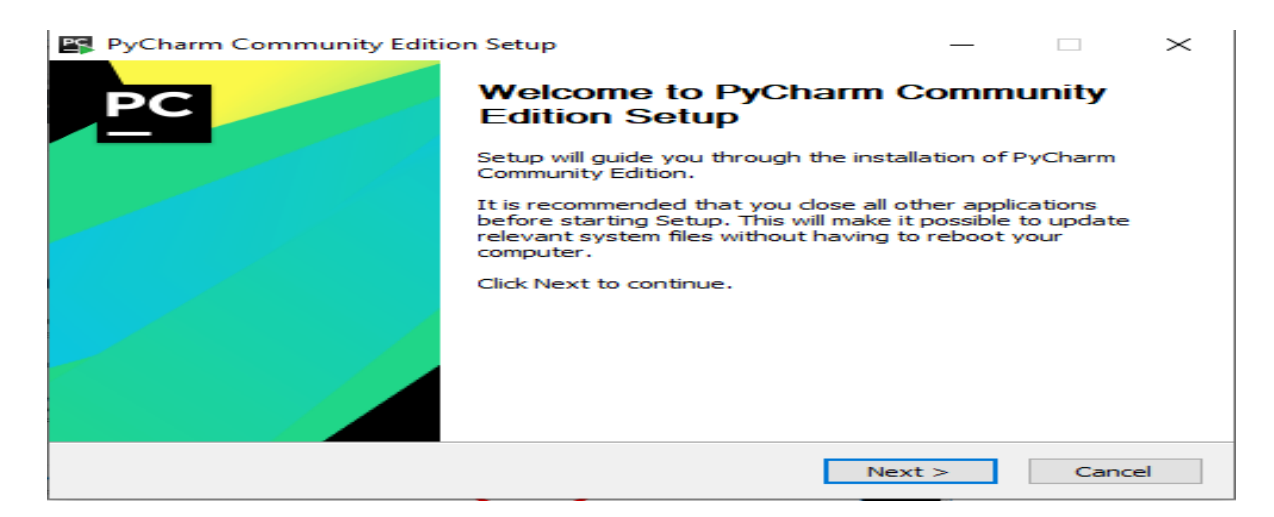

• Choose the location where installation will be saved, I recommend choosing the suggested location. Click next when done.

| 🖳 PyCharm Comm                              | PyCharm Community Edition Setup                                      |                                               | —              |             | $\times$ |
|---------------------------------------------|----------------------------------------------------------------------|-----------------------------------------------|----------------|-------------|----------|
| PC                                          | Choose Install Lo<br>Choose the folder in                            | cation<br>which to install PyC                | harm Com       | munity Edit | ion.     |
| Setup will install P<br>folder, click Brows | yCharm Community Edition in the<br>e and select another folder. Clid | e following folder. To<br>k Next to continue. | o install in a | a different |          |
| Destination Fold                            | ler<br>iles\JetBrains\PyCharm Communi                                | ity Edition 2019.3                            | Brov           | vse         |          |
| Space required: 6<br>Space available: 8     | 61.5 MB<br>34.8 GB                                                   |                                               |                |             |          |
|                                             |                                                                      | < Back Ne                                     | ext >          | Cance       | el       |

FIG. 7: Location to Save

• Select the first and the third options as shown in the diagram below and click next. The first option will create a desktop shortcut where user can easily navigate to PyCharm. The third option will create association so that when Python file is opened, it will automatically open in PyCharm.

| PyCharm Community Ed                                                                                          | ition Setup                              |                                   |                             |                    | $\times$ |
|----------------------------------------------------------------------------------------------------|------------------------------------------|-----------------------------------|-----------------------------|--------------------|----------|
| PC                                                                                                    | Installation Optic<br>Configure your PyC | <b>ons</b><br>harm Community Edit | ion installa                | ation              |          |
| Create Desktop Shortcut G 64-bit launcher Update context menu Add "Open Folder as Pr Create Associations J.py | oject"                                   | Update PATH va                    | riable (res<br>s dir to the | tart neede<br>PATH | 2d)      |
|                                                                                                    |                                          | < Back Nex                        | kt >                        | Canc               | el       |

FIG. 8: Installation process

• Select the start menu folder and click Install, I recommend leaving the default on the screen "JetBrains"  $\times$ 

| PC. | PyCharm | Community | Edition  | Setup |
|-----|---------|-----------|----------|-------|
|     |         | connuncy  | 20101011 | Jerah |

| PC                                                       | Choose Start Menu Folder                                                             |         |
|----------------------------------------------------------|--------------------------------------------------------------------------------------|---------|
|                                                          | Choose a Start Menu folder for the PyCharm Community<br>shortcuts.                   | Editior |
| Select the Start Menu fold<br>can also enter a name to c | er in which you would like to create the program's shortcuts.<br>reate a new folder. | You     |
| JetBrains                                                |                                                                                      |         |
| AccessData                                               |                                                                                      | ~       |
| Accessibility                                            |                                                                                      |         |
| Accessories<br>Administrative Tools                      |                                                                                      |         |
| Anaconda3 (64-bit)                                       |                                                                                      |         |
| AVG                                                      |                                                                                      |         |
| Dropbox                                                  |                                                                                      |         |
| Grammarly                                                |                                                                                      |         |
| Informatica64                                            |                                                                                      |         |
| lava                                                     |                                                                                      |         |
| Java Development Kit                                     |                                                                                      | ~       |
|                                                          |                                                                                      | _       |
|                                                          | < Back Install C                                                                     | ancel   |

FIG. 9: Selecting Start Menu Folder

| 🛐 PyCharm Community Ed      | lition Setup                           |               | —                  |              | $\times$ |
|-----------------------------|----------------------------------------|---------------|--------------------|--------------|----------|
| PC                          | <b>Installing</b><br>Please wait while | PyCharm Commu | nity Edition is be | ing installe | ⊵d.      |
| Extract: sdk-stubs.input.va | lues 95%                               |               |                    |              |          |
| Show details                |                                        |               |                    |              |          |
|                             |                                        |               |                    |              |          |
|                             |                                        |               |                    |              |          |
|                             |                                        |               |                    |              |          |
|                             |                                        | < Back        | Next >             | Canc         | el       |

FIG. 9: Shows Installation Process

• Once installation is done, a message that PyCharm is installed is shown. Click "Finish". If you want to run the PyCharm application immediately, click "Run PyCharm Community Edition" first before you click "Finish"

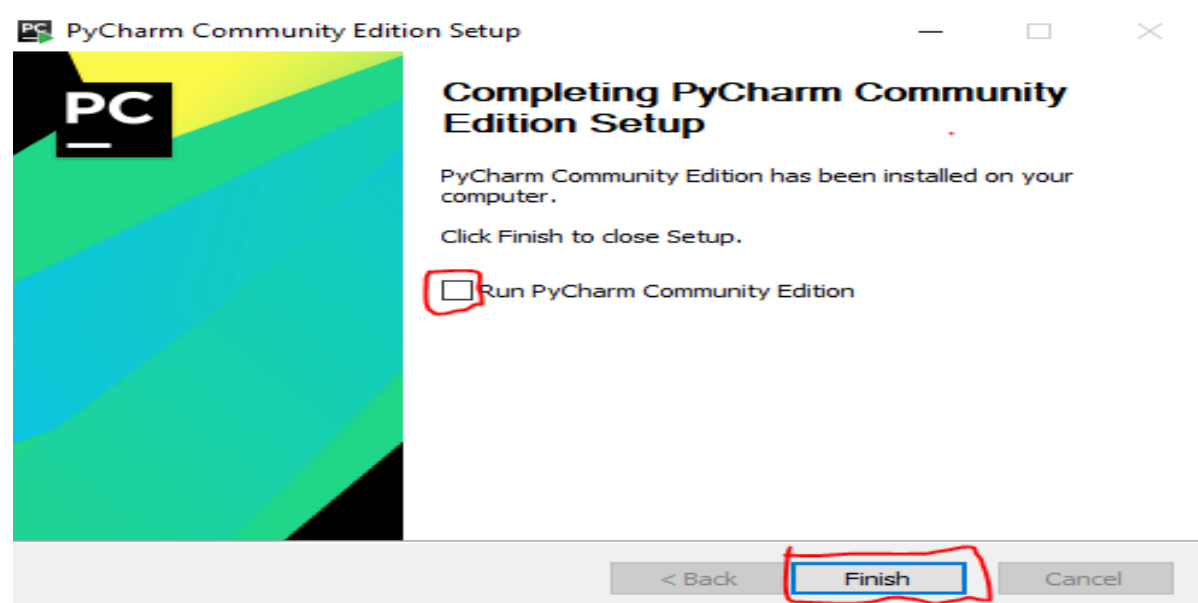

FIG. 10: PyCharm Installation finished.

#### **Running PyCharm Application**

• User will get a message box asking about import settings when you run the PyCharm application for the first time. Select "Do not Import Settings" and click Ok.

| Import PyCharm Settings From               |                                      |   |  |  |
|--------------------------------------------|--------------------------------------|---|--|--|
| Previous version                           | C:\Users\user\PycharmProjects\config | ~ |  |  |
| <ul> <li>Config or installation</li> </ul> | ion folder:                          |   |  |  |
|                                            |                                      |   |  |  |
| Opo not import sett                        | tings                                | - |  |  |
|                                            | ОК                                   | ] |  |  |

FIG. 11: PyCharm Import Setting

• Some initial configuration will have to be performed when running the PyCharm for the first time as shown below. Select the Customization menu that suit you (Dracula or Light) and click next featured plugins. I recommend skipping remaining setup and Set all as Default shown on the bottom left of the screen.

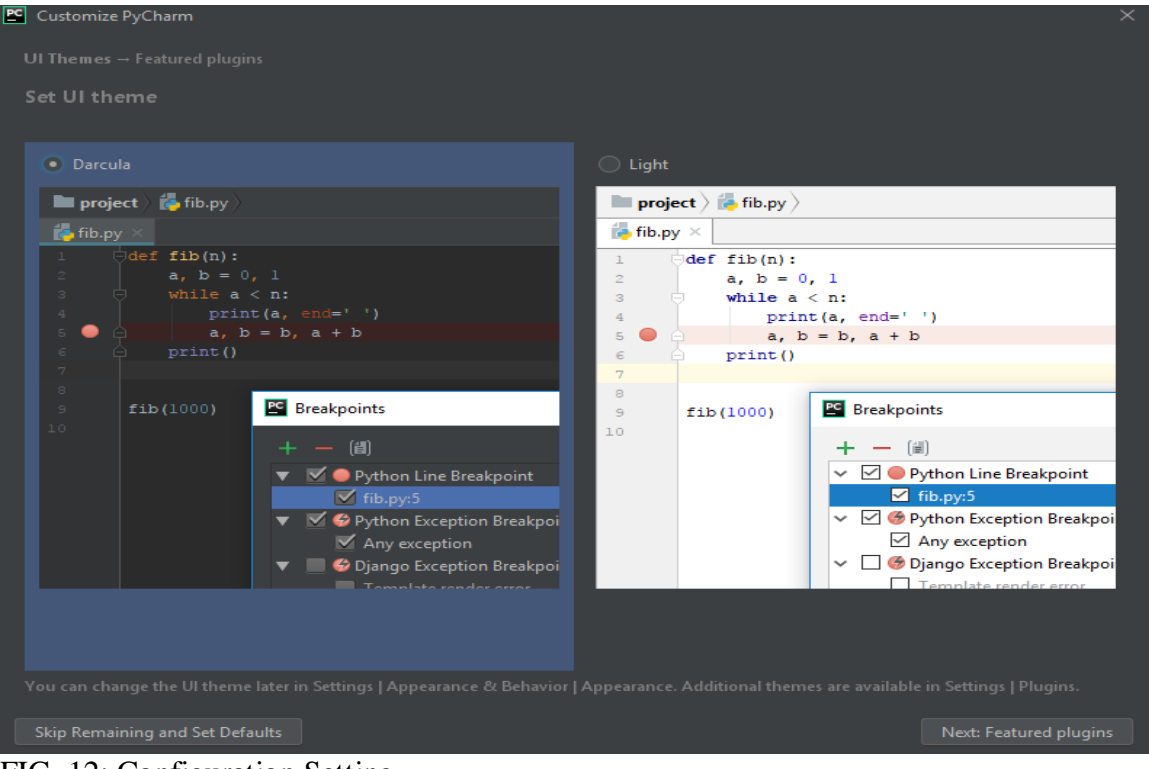

FIG. 12: Configuration Setting

• A intro screen will appear on the screen for PyCharm. Click on "Create New Project"

| Welcome to Pychann |                            |               | $\sim$     |
|--------------------|----------------------------|---------------|------------|
|                    | PC                         |               |            |
|                    | PyCharm<br>Version 2019.3  |               |            |
|                    | + Create New Project       |               |            |
|                    | 늘 Open                     |               |            |
|                    | 🖌 Get from Version Control |               |            |
|                    |                            |               |            |
|                    |                            |               |            |
|                    |                            |               |            |
|                    |                            | 🌣 Configure 👻 | Get Help 🔻 |

FIG. 13: New Project Screen

• Select location where the project created will be saved, change the name of the "Untitled" to "MyProject" and on the "Project Interpreter: New Virtualenv environment" dropdown and select "Inherit global site-packages" and "Make available to all projects". PyCharm would have found the Python interpreter installed earlier in section 1 and this must appear in the base interpreter. If nothing is showing in the base interpreter field, then it must be resolved before you click "Create".

| 🖺 New Projec                 | t                                                               |                                                                   | —   | ×    |
|------------------------------|-----------------------------------------------------------------|-------------------------------------------------------------------|-----|------|
| Location: C:                 | Users\us                                                        | er\PycharmProjects\MyProject                                      |     |      |
| ▼ Project Int                | erpreter: N                                                     | New Virtualenv environment                                        |     |      |
| <ul> <li>New envi</li> </ul> | ironment                                                        | using 🗬 Virtualenv 🔻                                              |     |      |
| Location                     |                                                                 | C:\Users\user\PycharmProjects\MyProject\venv                      |     |      |
| Base inte                    | rpreter:                                                        | 🔿 C:\Users\user\AppData\Local\Programs\Python\Python38\python.exe | -   |      |
| 🗹 Inhe                       | rit global                                                      | site-packages                                                     |     |      |
| 🗹 Mak                        | e availabl                                                      | e to all projects                                                 |     |      |
| Existing in                  | terpreter                                                       |                                                                   |     |      |
| Interpret                    | er: <n< td=""><td>o interpreter&gt;</td><td></td><td></td></n<> | o interpreter>                                                    |     |      |
|                              |                                                                 |                                                                   |     |      |
|                              |                                                                 |                                                                   |     |      |
|                              |                                                                 |                                                                   |     |      |
|                              |                                                                 |                                                                   |     |      |
|                              |                                                                 |                                                                   |     |      |
|                              |                                                                 |                                                                   |     |      |
|                              |                                                                 | Create                                                            | Car | ncel |

FIG. 14: New Project Creation.

• The PyCharm environment is shown once the "Create" button is selected, close the tips menu so you can have access to the PyCharm main environment.

| PC           | <u>F</u> ile                                | <u>E</u> dit             | <u>V</u> iew                        | <u>N</u> avigate                  | <u>C</u> ode | <u>R</u> efactor | R <u>u</u> n                                                              |                      | VC <u>S</u> | <u>W</u> indow | <u>H</u> elp |                                                                                                    |
|--------------|---------------------------------------------|--------------------------|-------------------------------------|-----------------------------------|--------------|------------------|---------------------------------------------------------------------------|----------------------|-------------|----------------|--------------|----------------------------------------------------------------------------------------------------|
|              | Myproject                                   |                          |                                     |                                   |              |                  |                                                                           |                      |             |                |              |                                                                                                    |
| I 1: Project | Mypro<br>■ Pro<br>Multi t<br>Pro<br>Nulli t | jject<br>Mypro<br>Extern | ▼<br>jject C<br>al Libra<br>hes and | :\Users\use<br>ries<br>I Consoles | r∖Pycha      | e - rmProject    | ¥<br>→ X<br>×<br>×<br>×<br>×<br>×<br>×<br>×<br>×<br>×<br>×<br>×<br>×<br>× | <b>♀ —</b><br>ooject |             |                |              | Search Everywhere Double Shift<br>Go to File Ctrl+Shift+N<br>Recent Files Ctrl+E<br>Navigation Bar Alt+Home<br>Drop files here to open |
|              |                                             |                          |                                     |                                   |              |                  |                                                                           |                      |             |                |              |                                                                                                    |

FIG. 15: PyCharm Environment

• To create and run the Email\_Spoofing\_Classifier\_final of this research, navigate "File" menu and select "New" and select "Python File".

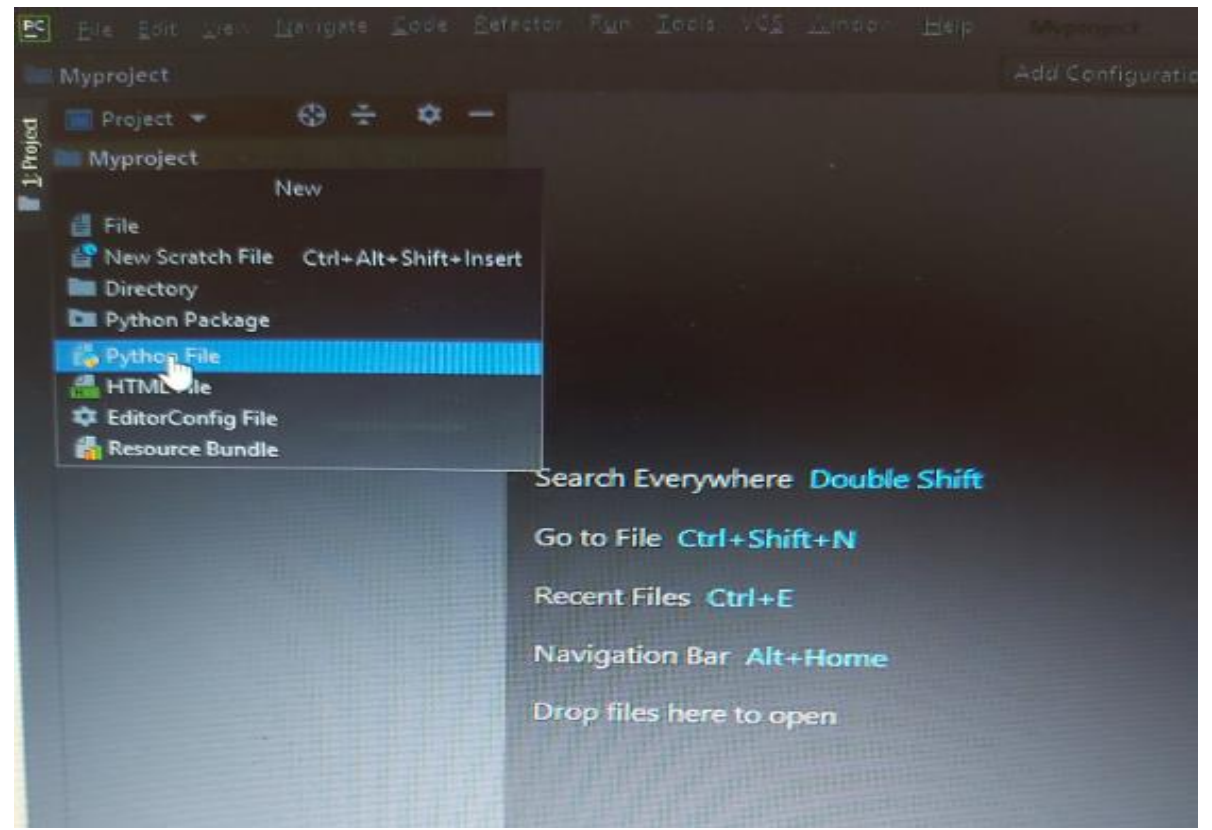

FIG. 16: Creating a program

• A menu will appear where you will need to type in the python file name then click "Python file" as seen below

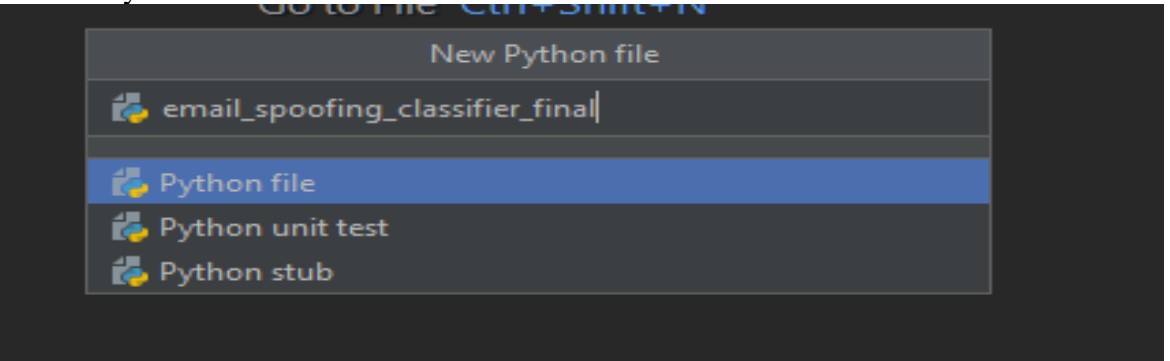

FIG. 17: Python File name Creation

• This brings the user to the new created Python file named "Email\_Spoofing\_Classifier\_final". This menu is where user will start building the code for the research.

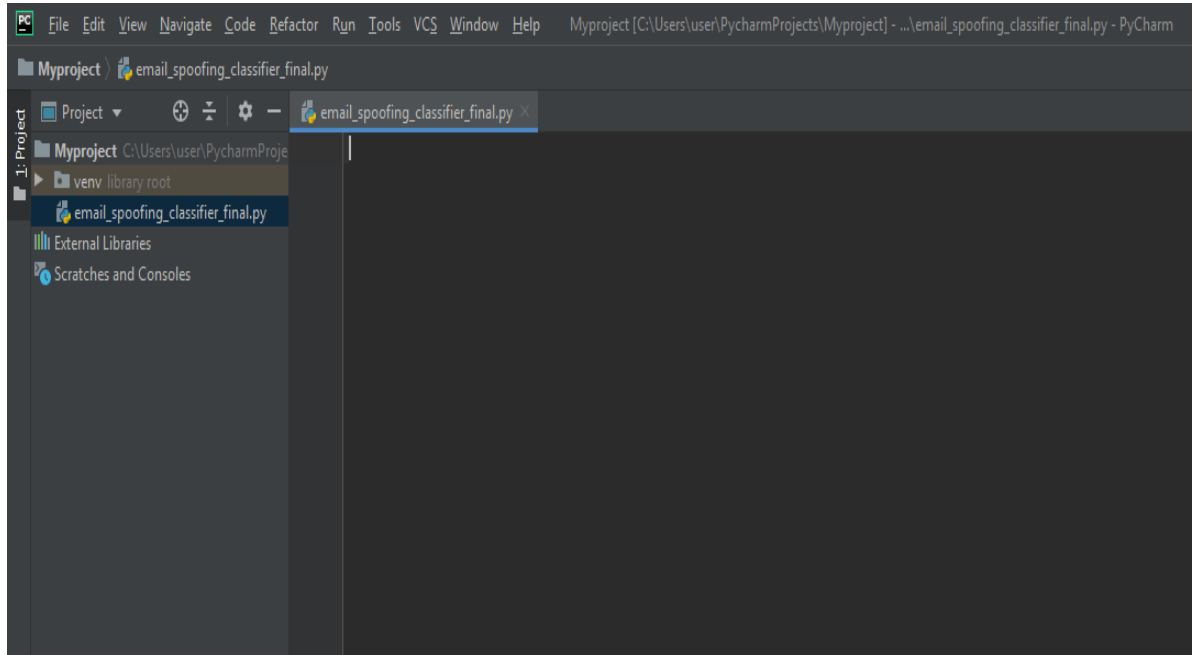

FIG. 18: The Python Menu for coding

# **3** CODE FOR THE RESEARCH WORK

The code below will be pasted on the Email\_Spoofing\_Classifier\_final python menu. The code must be as specified below except the FROM\_EMAIL and FROM\_PWD field which must be changed to user own Gmail username and Password. Note that some of this code are general convention of using the module imported so they are not change. More information can be found in the code reference or in this site.<sup>3</sup>

#### 3.1 Email\_Spoofing\_Classifier\_final python

import smtplib import time import imaplib import email import csv from datetime import datetime import randforest as rf import argparse

# GMail login
# -----# Tittle: How to Read Email From Gmail Using Python, 2017. . Code Handbook.
# Author: JAY
# Date: 2017
#Availability:https://codehandbook.org/how-to-read-email-from-gmail-usingpython/#comment-4217804161
# -------

<sup>&</sup>lt;sup>3</sup>https://codehandbook.org/how-to-read-email-from-gmail-using-python/#comment-4217804161

```
SMTP_SERVER = "imap.gmail.com"
SMTP_PORT = 993
FROM_EMAIL = "cainersteph@gmail.com"
FROM_PWD = "Stephen-1901"
```

```
# ------
#
# Save message to CSV file
#
# _____
def save_output(filename, row):
 with open(filename, 'a') as f:
   writer = csv.writer(f)
   writer.writerow(row)
# ------
#
# Read mails from GMAIL Inbox
#
# ------
def read_mails(filename, email_counts):
 # Handle connection exception
 try:
   # connect to smtp server
   mail = imaplib.IMAP4_SSL(SMTP_SERVER)
   # Login
   mail.login(FROM_EMAIL, FROM_PWD)
   mail.select('inbox')
   # Search for emails
   type, data = mail.search(None, 'ALL')
   mail_ids = data[0]
   # Process emails
   # ------
   # Tittle: How to Read Email From Gmail Using Python, 2017. . Code Handbook.
   # Author: JAY
   # Date: 2017
   #Availability:https://codehandbook.org/how-to-read-email-from-gmail-using-
   python/#comment-4217804161
   # ------
```

id\_list = mail\_ids.split()

```
first_email_id = int(id_list[0])
latest_email_id = int(id_list[-1])
```

```
# Fetch emails from latest to old
    for i in range(latest_email_id, first_email_id, -1):
       typ, data = mail.fetch(str(i), '(RFC822)')
       if (email_counts > 0):
          for response_part in data:
            if isinstance(response_part, tuple):
               # Decode message from response string
               msg
                            email.message_from_string(response_part[1].decode('utf-
                       =
8').strip())
              # Prepare output to CSV file
              email_subject = msg['subject']
               email_from = msg['from']
               email_to = msg['to']
               msg_id = msg['message-id']
               date = msg['date']
              # Message
               csv_content = [email_from, email_to, email_subject, msg_id, date]
               print("Reading and storing messages in " + filename)
              # Save message to CSV file
               save_output(filename, csv_content)
              # Progress report
              print()
              print("Successfully written to " + filename + ": " + str(csv_content))
       else:
         break
       email counts = email counts -1;
  except Exception as e:
    print(str(e))
  return filename
def main():
  # initiate the parser
  parser = argparse.ArgumentParser()
  parser.add_argument("-e", "--emails", help="Input the number of emails to read")
  parser.add_argument("-d", "--dump", help="Provide an exist email header dump
file")
```

# Execute command line arguments
args = parser.parse\_args()

```
if (args.emails):
     email_counts = int(args.emails)
  else:
     # Default email counts
     email\_counts = 1000
  if (args.dump):
     # Read emails for local file
     filename = args.dump
     print("Email header file to classify: { }".format(filename))
  else:
     # Read emails from gmail
     # Create csv file
     filename = "csvfile_{}.csv".format(datetime.now().strftime("%H-%M-%S"))
     #CSV Fields
     fields = ['From', 'To', 'Subject', 'Message-ID', 'Date']
     save_output(filename, fields)
     filename = read_mails(filename, email_counts)
  # New line
  print()
  # Prompt the user to decide on data classification
  confirm = input("Do you want to classify the data as well? (Yes or No) ");
  confirm = confirm.lower()
  if ("yes".find(confirm) != -1): # classifly data if yes
     rf.random_forest_algo(filename)
if _____name___ == "____main___":
```

main()

### **3.2** Creating the Random Forest Algorithm

Following the procedure used in creating Email\_Spoofing\_Classifier\_final above.

- Repeat procedures carried out in Fig. 16
- Follow procedure on Fig. 17 but change the name of the new python file to be created to "randomforest" as shown below

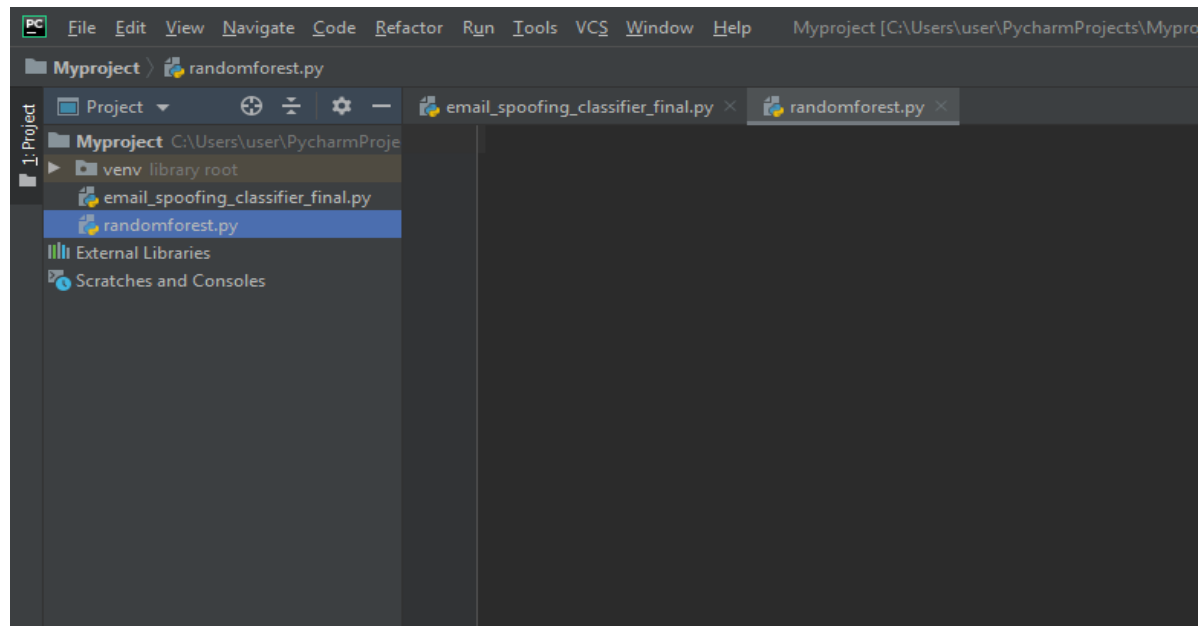

FIG. 19: Creation of randomforest python file

#### • Put in this code below

```
import warnings
from sklearn.exceptions import DataConversionWarning
import pandas as pd
from sklearn.ensemble import RandomForestClassifier
from sklearn.datasets import make_classification
from sklearn.model_selection import train_test split
from sklearn import metrics
from sklearn.metrics import classification_report, confusion_matrix,
accuracy_score
warnings.simplefilter("ignore")
def random_forest_algo(filename):
    df = pd.read_csv(filename)
    df.head()
    with pd.option_context('display.max_rows', 1000):
        print (df)
        X, y = make_classification(n_samples=1000, n_features=2,
        X_train, X_test, y_train, y_test = train_test_split(X, y,
test size=0.3)
       X train
        X test
    classifier = RandomForestClassifier(n_estimators=20, random_state=5)
    classifier
    classifier.fit(X, y)
    print(classifier.feature_importances_)
    y_prediction = classifier.predict(X_test)
    y_prediction
```

# Accuracy print(metrics.accuracy\_score(y\_test, y\_prediction)) classifier.apply(X) classifier.get\_params(deep=True) classifier.predict\_log\_proba(X) classifier.predict\_proba(X) classifier.score(X, y) # Confusion Matrix print(confusion\_matrix(y\_test,y\_prediction)) print(classification\_report(y\_test,y\_prediction)) print(accuracy\_score(y\_test, y\_prediction))

# 4 SECURE LESS APPLICATION ON GMAIL ACCOUNT.

User must be log in to Gmail account before carrying out the following process.

- Login to Gmail account from the browser.
- Sign in with Username and Password.
- Once the inbox of Gmail is opened, navigate to "Google Account" on the upper right of the gmail menu and click "Manage your Google Account"
- A new screen is opened showing Personal info, Data and personalization etc. Select "Security" and scroll down to "Less secure app access". Click on "Turn on" and go back to inbox. It is important to turn on less secure application for our code to capture user received mail.

# 5 **RUN THE Email\_Spoofing\_Classifier\_final CODE.**

The final stage is to go back to the opened Email\_Spoofing\_Classifier\_final code in PyCharm

• Highlight the "Email\_Spoofing\_Classifier\_final" and right click on it and on the dropdown menu, click "Run Email\_Spoofing\_Classifier\_final".

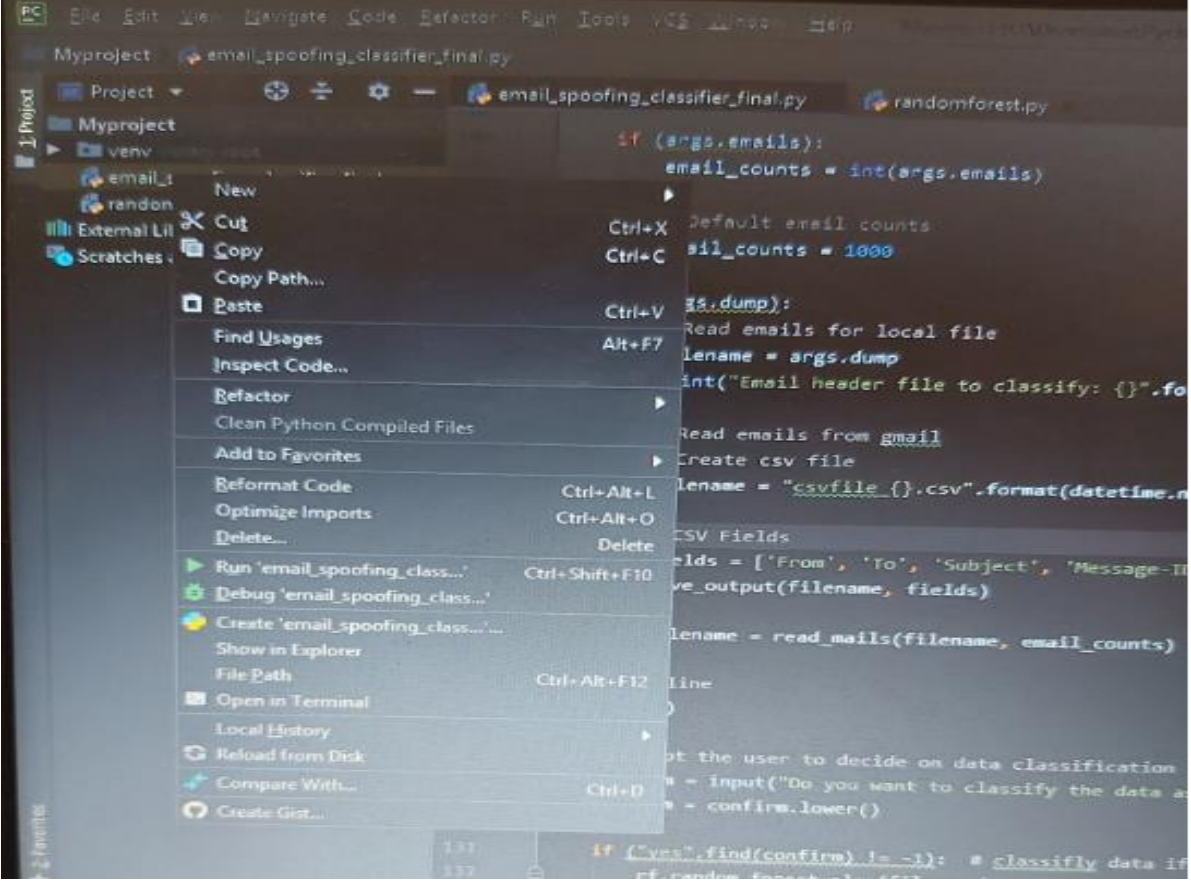

FIG. 22: Executing the code

• The result of executing the Email\_Spoofing\_Classifier\_final code will be shown at the bottom on the "Run Terminal".

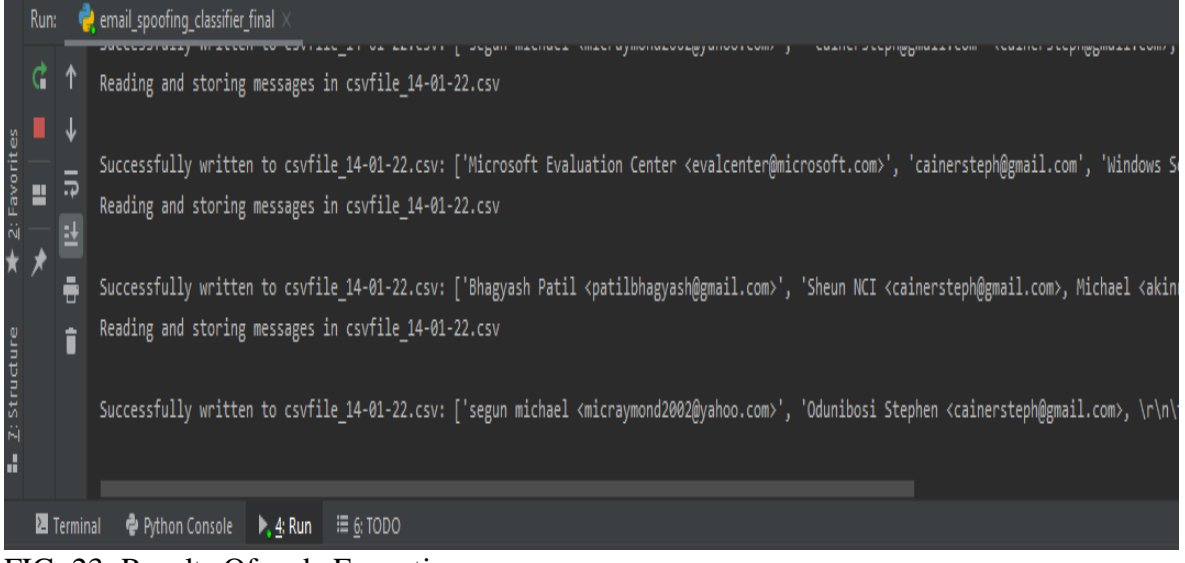

FIG. 23: Results Of code Execution

• In the course of execution of the code User is prompted on the Run terminal if classification of mails should be carried out. User should write Yes and click enter.

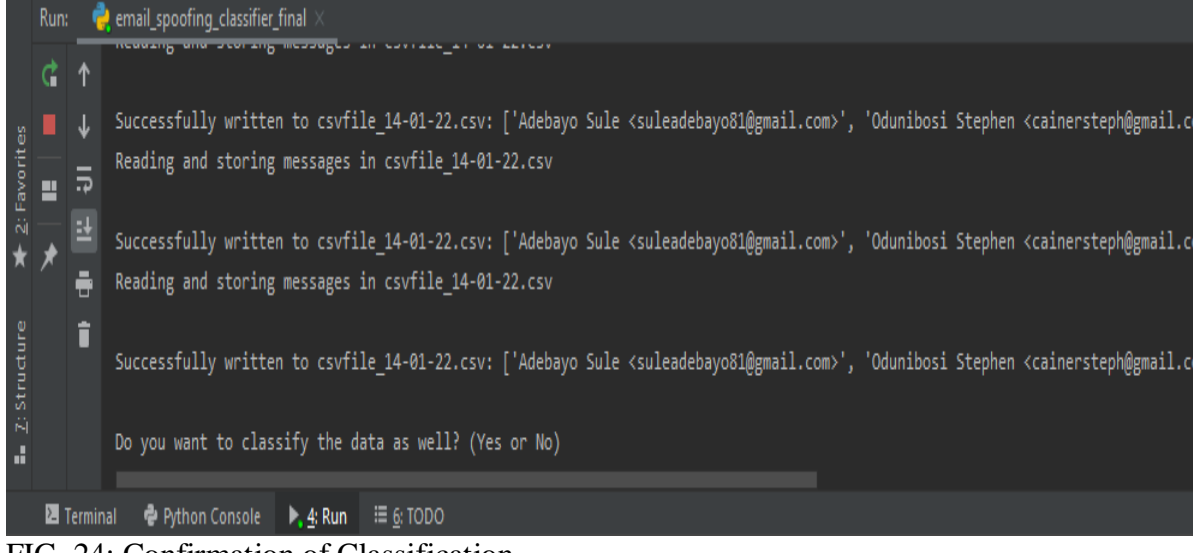

FIG. 24: Confirmation of Classification

| • The extracted email saved in CS v can also be viewed as below. |                                                                                                    |                                                                                                    |  |  |  |  |  |  |  |  |
|------------------------------------------------------------------|----------------------------------------------------------------------------------------------------|----------------------------------------------------------------------------------------------------|--|--|--|--|--|--|--|--|
|                                                                  | Myproject ) 🖆 csvfile_14-01-22.csv                                                                                                    |                                                                                                    |  |  |  |  |  |  |  |  |
| ect                                                              | 🔲 Project 🔹 😨 🛨 🛱 🗕                                                                                                    | 🐞 email_spoofing_classifier_final.py 🛛 🚦 csvfile_14-01-22.csv 🛛 掾 randomforest.py 🗵                                                                                                    |  |  |  |  |  |  |  |  |
| Proj                                                             | Myproject C:\Users\user\PycharmProje                                                                                                    | Plugins supporting *.csv files found.                                                                                                    |  |  |  |  |  |  |  |  |
|                                                                  | Description of the second second s | 1 From, To, Subject, Message-ID, Date                                                                                                    |  |  |  |  |  |  |  |  |
|                                                                  | csvfile_14-01-22.csv                                                                                                    | 2 2                                                                                                    |  |  |  |  |  |  |  |  |
|                                                                  | 💑 email_spoofing_classifier_final.py                                                                                                    | 3 Odunibosi Stephen <cainersteph@gmail.com>,Oluwaseun Odunibosi <cainersteph@gmail.com>,Last use</cainersteph@gmail.com></cainersteph@gmail.com>                                                                                                    |  |  |  |  |  |  |  |  |
|                                                                  | 💑 randomforest.py                                                                                                    |                                                                                                    |  |  |  |  |  |  |  |  |
|                                                                  | IIII External Libraries                                                                                                    | Odunibosi Stephen <cainersteph@gmail.com>,Oluwaseun Odunibosi <cainersteph@gmail.com>,Use anot</cainersteph@gmail.com></cainersteph@gmail.com>                                                                                                    |  |  |  |  |  |  |  |  |
|                                                                  | Scratches and Consoles                                                                                                    |                                                                                                    |  |  |  |  |  |  |  |  |
|                                                                  |                                                                                                    | 7 odunibosi oluwaseun <cainersteph@gmail.com>,"Oluwaseun Odunibosi <cainersteph@gmail.com>,</cainersteph@gmail.com></cainersteph@gmail.com>                                                                                                    |  |  |  |  |  |  |  |  |
|                                                                  |                                                                                                    |                                                                                                    |  |  |  |  |  |  |  |  |
|                                                                  |                                                                                                    | 9 ""x18123970@student.ncirl.ie"" <x18123970@student.ncirl.ie>",final project ,&lt;5deb6163.1c69f</x18123970@student.ncirl.ie>                                                                                                    |  |  |  |  |  |  |  |  |
|                                                                  |                                                                                                    |                                                                                                    |  |  |  |  |  |  |  |  |
|                                                                  |                                                                                                    | 11 Access Bank Plc <noreply@accessbankplc.com>,<cainersteph@gmail.com>,Update on your XclusivePlus</cainersteph@gmail.com></noreply@accessbankplc.com>                                                                                                    |  |  |  |  |  |  |  |  |
|                                                                  |                                                                                                    |                                                                                                    |  |  |  |  |  |  |  |  |
|                                                                  |                                                                                                    | Samson <samosheye@gmail.com>,""cainersteph@gmail.com" <cainersteph@gmail.com>",use,&lt;5de989cb.</cainersteph@gmail.com></samosheye@gmail.com>                                                                                                    |  |  |  |  |  |  |  |  |
|                                                                  |                                                                                                    |                                                                                                    |  |  |  |  |  |  |  |  |
|                                                                  |                                                                                                    | 15 """payroll@templerecruitment.ie" <payroll@templerecruitment.ie>",""""Cainersteph@gmail.com"""</payroll@templerecruitment.ie>                                                                                                    |  |  |  |  |  |  |  |  |
|                                                                  |                                                                                                    |                                                                                                    |  |  |  |  |  |  |  |  |
|                                                                  |                                                                                                    | 1/ <ubbr></ubbr> <ul> <li>1/ <ubbr></ubbr> <ul> <li>1/ <ul> <li><ul> <li><ul> <lul> <li><ul> <li><ul> <li><ul> <li< td=""></li<></ul></li></ul></li></ul></li></lul></ul></li></ul></li></ul> |  |  |  |  |  |  |  |  |
|                                                                  |                                                                                                    | 10 adunibasi aluwasaun (sainanstanb@gmail.com) Aluwasaun Adunibasi (sainanstanb@gmail.com) anajast                                                                                                    |  |  |  |  |  |  |  |  |
|                                                                  |                                                                                                    | 19 Guunitosi uluwaseun (carner stephiggmari.com/, oluwaseun Guunitosi (carner stephiggmari.com/, project                                                                                                    |  |  |  |  |  |  |  |  |
|                                                                  |                                                                                                    | 20<br>21 no reply@appost_com_cainersteph@email_com_inPost_com_query_#74581_ <wo-ekib-te64c03e7nvhtw@ismtr< td=""></wo-ekib-te64c03e7nvhtw@ismtr<>                                                                                                    |  |  |  |  |  |  |  |  |
|                                                                  |                                                                                                    |                                                                                                    |  |  |  |  |  |  |  |  |
|                                                                  |                                                                                                    | 23 """Customer Services (Anpost.ie)"" <customer.services@anpost.ie>",0d<u>unibosi Stephen <cainerstep< u=""></cainerstep<></u></customer.services@anpost.ie>                                                                                                    |  |  |  |  |  |  |  |  |
|                                                                  | Run: 🍦 email_spoofing_classifier_final 1                                                                                                    |                                                                                                    |  |  |  |  |  |  |  |  |
|                                                                  |                                                                                                    |                                                                                                    |  |  |  |  |  |  |  |  |

• The extracted email saved in CSV can also be viewed as below.

FIG. 25: CSV format email